## Rotary Club of St. Charles – Club Runner Log – in and Club Runner Email

Sending emails to club members through club runner is easy and all members have access. This will help you keep track of emails to your Rotary Club members. You can also use this service to send an email to as few as one member or the entire club.

| 🥹 rotarystc.org - Mozilla Fire  | fox                                             | A STREET        | And in case                                  | -                                              |                                 |          |
|---------------------------------|-------------------------------------------------|-----------------|----------------------------------------------|------------------------------------------------|---------------------------------|----------|
| <u>File Edit View History B</u> | ookmarks <u>T</u> ools <u>H</u> elp             |                 |                                              |                                                |                                 |          |
| 🔇 🕑 - C 🗙 🖓                     | http://rotarystc.org/                           |                 |                                              |                                                | ☆ 👻 🚼 = Google                  | ۶ 🔒      |
| Most Visited 🗋 Getting S        | Started 🔜 Latest Headlines 🐐 Blackboard 置 🖬 🛅 🎎 | 💠 Dr. Math 📠 🚺  |                                              |                                                |                                 |          |
| Facebook                        | × 🛛 😆 Hotmail - pinermagic@hotmail.co           | × rotarystc.org | ) × 🗋 ro                                     | otarystc.org                                   | × +                             |          |
|                                 |                                                 |                 |                                              |                                                |                                 | <u>^</u> |
|                                 |                                                 |                 |                                              |                                                |                                 |          |
|                                 | Determ Club of Ct.                              | Charles         |                                              |                                                | National                        | E        |
|                                 | Rotary Club of St. 0                            | Jnanes          |                                              |                                                | Award Services, Inc             |          |
|                                 |                                                 |                 |                                              | and a second                                   |                                 |          |
|                                 |                                                 |                 |                                              |                                                |                                 |          |
|                                 |                                                 |                 |                                              |                                                |                                 |          |
|                                 | Home Stories News Calendar                      |                 |                                              |                                                | Login                           |          |
|                                 |                                                 |                 |                                              |                                                |                                 |          |
|                                 | Welcome                                         | Welcome to o    | ur Club!                                     |                                                |                                 |          |
|                                 | Welcome                                         |                 | STOLAR S                                     | We meet Thursdays a<br>Onesti's Dinner Club    | at 12:10 PM                     |          |
|                                 | Lodin                                           |                 |                                              | 18 North 4th. Street<br>St. Charles, II, 60174 |                                 |          |
|                                 | Club Events                                     |                 | 2 ALL DOLLARS                                | USA                                            |                                 |          |
|                                 | 2011 RI Convention in New Orleans               |                 | Service Above Self                           |                                                |                                 |          |
|                                 | may 21, 2011                                    | <b>A</b>        | 9                                            |                                                |                                 |          |
|                                 | Speakers                                        | Venue Map       | △ Duty Roster                                | Club Bulletin                                  | District Site                   |          |
|                                 | Jan 20, 2011<br>Patti Anderson - Rentz Center   |                 |                                              |                                                |                                 |          |
|                                 | Services for Drug & Alcohol Addiction           | Stories         |                                              |                                                |                                 |          |
|                                 | Jan 27, 2011                                    |                 | District 6440 Service Trip to Guatemala 2011 |                                                |                                 |          |
|                                 | Al Lenkaitis Jr., Owner of Lenkaitis Holsteins  | écit ser        | District 6440 is planning two missions       | to Guatemala in January 2011. The              | ev will each accommodate 30     |          |
|                                 | Dairy Farming & Lenkaitis Holsteins             |                 | volunteers of all ages and abilities.        | to obtaining a control y 2011. The             | oy will be of a booming date of | •        |
|                                 |                                                 |                 |                                              |                                                |                                 |          |

## Step one: go to rotarystc.org and click on "Login" upper right hand of screen

<u>Step 2</u>: Enter your Club runner username and password. (see Jim Kunzer or Jim Martin if you don't have one)

| 🥹 rotarystc.org - Mozilla Firefox                                                   | THE REAL PROPERTY AND ADDRESS OF    |                            |
|-------------------------------------------------------------------------------------|-------------------------------------|----------------------------|
| <u>File Edit Vi</u> ew Higtory <u>B</u> ookmarks <u>T</u> ools <u>H</u> elp         |                                     |                            |
| C X 🟠 🗋 http://rotarystc.org/                                                       | ☆ - 🐰                               | 🕶 Google 🔎 🔒               |
| 🗻 Most Visited 🗋 Getting Started <u>ର</u> Latest Headlines 🥻 Blackboard 🗮 🖬 🔚 🗱 🌞 D | r. Math 🗰 🚹                         |                            |
| 🖪 Facebook 🛛 🛛 🔀 Hotmail - pinermagic@hotmail.co 🗙                                  | rotarystc.org × rotarystc.org × +   |                            |
| ClubRunner™                                                                         |                                     | Home Page                  |
| Connect. Collaborate. Communicate.                                                  |                                     | Rotary Club of St. Charles |
|                                                                                     |                                     |                            |
|                                                                                     |                                     |                            |
|                                                                                     |                                     |                            |
|                                                                                     |                                     |                            |
|                                                                                     | Enter your login information below: | =                          |
|                                                                                     | Laar Name:                          |                            |
|                                                                                     | spiner2405                          |                            |
|                                                                                     |                                     |                            |
|                                                                                     | Password                            |                            |
|                                                                                     |                                     |                            |
|                                                                                     | Lforgot my password                 |                            |
|                                                                                     | Online Help                         |                            |
|                                                                                     |                                     |                            |
|                                                                                     | Sign-in                             |                            |
|                                                                                     | Remember me on this computer        |                            |
|                                                                                     |                                     |                            |

<u>Step 3</u>: Once inside, you have many choices to peruse. You can update your profile, view a list of all members, and so on. For email, click the "email message center."

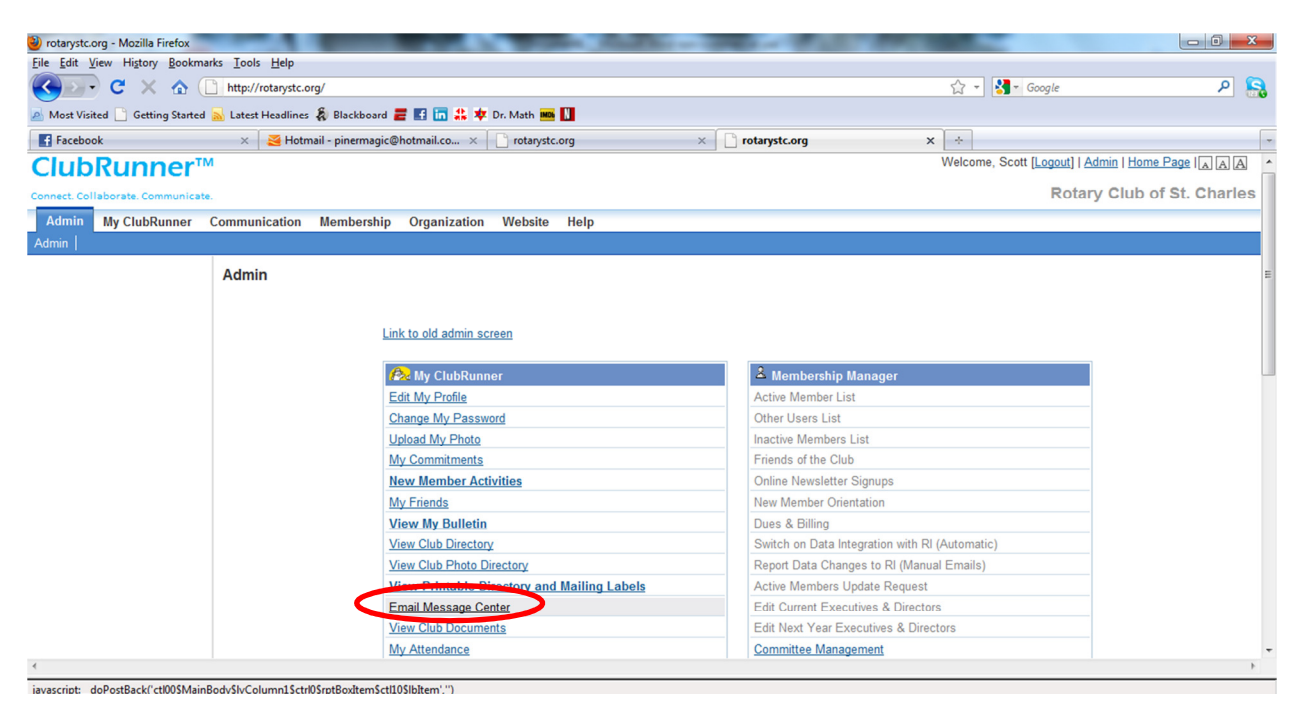

## Step 4: Click "compose new message"

| orotarystc.org - Mozilia Firefox  | x                                                                                                    |                                                                                                    |                                                                                                    |                                                                                                    |
|-----------------------------------|----------------------------------------------------------------------------------------------------|----------------------------------------------------------------------------------------------------|----------------------------------------------------------------------------------------------------|----------------------------------------------------------------------------------------------------|
| <u>File Edit View History Boo</u> | okmarks <u>T</u> ools <u>H</u> elp                                                                                                    |                                                                                                    |                                                                                                    |                                                                                                    |
| 🔇 💽 - C 🗙 🏠                       | http://rotarystc.org/                                                                                                    |                                                                                                    | ☆ 👻 🚼 + Google                                                                                                    | P 🔒                                                                                                    |
| A Most Visited 🗋 Getting Star     | rted 🝌 Latest Headlines 🐐 Blackboard 뤁 🖪                                                                                                    | 🛅 🍰 🌞 Dr. Math 🎟 🚺                                                                                                    |                                                                                                    |                                                                                                    |
| Facebook                          | 🗙 🛛 🎽 Hotmail - pinermagic@hotma                                                                                                    | ail.co × 📄 rotarystc.org 🛛 🕹 🗋 rotarystc.org                                                                                                    | × +                                                                                                    |                                                                                                    |
| ClubRunner                        | r™                                                                                                    |                                                                                                    | Welcome, Scott [Logout]   Adr                                                                                                    | min   Home Page   A A A                                                                                                    |
| Connect, Collaborate, Communi     | icate.                                                                                                    |                                                                                                    | Rotary                                                                                                    | Club of St. Charles                                                                                                    |
|                                   |                                                                                                    |                                                                                                    |                                                                                                    |                                                                                                    |
| Admin My ClubRunner               | r Communication Membership Org                                                                                                    | janization Website Help                                                                                                    |                                                                                                    |                                                                                                    |
| My Profile   My Commitment        | its   My Attendance   My Committees   Dire                                                                                                    | ectories   Email Message Centre   More                                                                                                    |                                                                                                    |                                                                                                    |
|                                   | Club Email List                                                                                                    |                                                                                                    |                                                                                                    |                                                                                                    |
|                                   |                                                                                                    |                                                                                                    |                                                                                                    |                                                                                                    |
|                                   | Please note that this screen only displ                                                                                                    | ays messages created since July 1 2010. We will be releasing a separate screen in th                                                                                                    | e near future where you will be able to retr                                                                                                    | rieve older messages from                                                                                                    |
|                                   | the archives. Drafts will remain in the s                                                                                                    | ystem for 3 months.                                                                                                    |                                                                                                    |                                                                                                    |
|                                   |                                                                                                    |                                                                                                    | Show My Emails Only                                                                                                    | Compose new message                                                                                                    |
|                                   |                                                                                                    |                                                                                                    |                                                                                                    | 1 =                                                                                                    |
|                                   | Date Last Sent                                                                                                    | Subject                                                                                                    | Owner                                                                                                    | Actions                                                                                                    |
|                                   | Ian 12 2011 17:03 PM EST                                                                                                    |                                                                                                    |                                                                                                    | ACTORS                                                                                                    |
|                                   | 041112 2011 11.001 WILDI                                                                                                    | ATTN ROTARIANS: CHANGE OF VENUE! PLEASE READ                                                                                                    | Scott Piner                                                                                                    | Open   Delete                                                                                                    |
|                                   | Jan 11 2011 22:05 PM EST                                                                                                    | ATTN ROTARIANS: CHANGE OF VENUE! PLEASE READ<br>ATTN: CHANGE OF VENUE! PLEASE READ                                                                                                    | Scott Piner<br>Scott Piner                                                                                                    | Open   Delete<br>Open   Delete                                                                                                    |
|                                   | Jan 11 2011 22:05 PM EST<br>Dec 13 2010 19:57 PM EST                                                                                                    | ATTN ROTARIANS: CHANGE OF VENUE! PLEASE READ<br>ATTN: CHANGE OF VENUE! PLEASE READ<br>ATTN. Bell Ringing info this Fri/Sat                                                                                                    | Scott Piner<br>Scott Piner<br>Scott Piner                                                                                                    | Open   Delete<br>Open   Delete<br>Open   Delete                                                                                                    |
|                                   | Jan 11 2011 22:05 PM EST<br>Dec 13 2010 19:57 PM EST<br>Dec 09 2010 15:18 PM EST                                                                                                    | ATTN ROTARIANS: CHANGE OF VENUEI PLEASE READ<br>ATTN: CHANGE OF VENUEI PLEASE READ<br>ATTN: Bell Ringing info this Fir/Sat<br>ATTN: RI Foundation year-end giving                                                                                                    | Scott Piner<br>Scott Piner<br>Scott Piner<br>Scott Piner                                                                                                    | Open     Delete       Open     Delete       Open     Delete       Open     Delete       Open     Delete                                                                                                    |
|                                   | Jan 11 2011 22:05 PM EST<br>Dec 13 2010 19:57 PM EST<br>Dec 09 2010 15:18 PM EST<br>Dec 08 2010 11:01 AM EST                                                                                                    | ATTN ROTARIANS: CHANGE OF VENUE! PLEASE READ<br>ATTN: CHANGE OF VENUE! PLEASE READ<br>ATTN: Bell Ringing info this Fri/Sat<br>ATTN: RI Foundation year-end giving<br>PLEASE READ ASAP: Citrus Order Pick-up tomorrow                                                                                                    | Scott Piner<br>Scott Piner<br>Scott Piner<br>Scott Piner<br>Scott Piner                                                                                                    | Open   Delete<br>Open   Delete<br>Open   Delete<br>Open   Delete<br>Open   Delete                                                                                                    |
|                                   | Jan 11 2011 22:05 PM EST<br>Dec 13 2010 19:57 PM EST<br>Dec 09 2010 15:18 PM EST<br>Dec 08 2010 11:01 AM EST<br>Dec 04 2010 19:40 PM EST                                                                                                    | ATTN ROTARIANS: CHANGE OF VENUEI PLEASE READ<br>ATTN: CHANGE OF VENUEI PLEASE READ<br>ATTN: Bell Ringing info this Fri/Sat<br>ATTN: RI Foundation year-end giving<br>PLEASE READ ASAP: Citrus Order Pick-up tomorrow<br>food drive success                                                                                                    | Scott Piner<br>Scott Piner<br>Scott Piner<br>Scott Piner<br>Scott Piner<br>Scott Piner                                                                                                    | Open   Delete   Open   Delete   Open   Delete   Open   Delete   Open   Delete   Open   Delete                                                                                                    |
|                                   | Jan 11 2011 22:05 PM EST<br>Dec 13 2010 19:57 PM EST<br>Dec 09 2010 15:18 PM EST<br>Dec 08 2010 11:01 AM EST<br>Dec 04 2010 19:40 PM EST<br>Dec 04 2010 19:40 PM EST<br>Dec 01 2010 10:10 AM EST                                                                                                    | ATTN ROTARIANS: CHANGE OF VENUEI PLEASE READ<br>ATTN: CHANGE OF VENUEI PLEASE READ<br>ATTN: Bell Ringing into this Fir/Sat<br>ATTN: RI Foundation year-end giving<br>PLEASE READ ASAP: Citrus Order Pick-up tomorrow<br>food drive success<br>Tip Reminder- bring cash tomorrow                                                                                                    | Scott Piner<br>Scott Piner<br>Scott Piner<br>Scott Piner<br>Scott Piner<br>Scott Piner                                                                                                    | Open     Delete       Open     Delete       Open     Delete       Open     Delete       Open     Delete       Open     Delete       Open     Delete       Open     Delete                                                                                 |
|                                   | Jan 11 2011 22:05 PM EST<br>Dec 13 2010 19:57 PM EST<br>Dec 09 2010 15:18 PM EST<br>Dec 08 2010 11:01 AM EST<br>Dec 04 2010 19:40 PM EST<br>Dec 04 2010 19:40 PM EST<br>Dec 01 2010 19:45 PM EST                                                                                                    | ATTN ROTARIANS: CHANGE OF VENUEI PLEASE READ<br>ATTN: CHANGE OF VENUEI PLEASE READ<br>ATTN: Bell Ringing info this Fir/Sat<br>ATTN: RI Foundation year-end giving<br>PLEASE READ ASAP: Citrus Order Pick-up tomorrow<br>food drive success<br>Tip Reminder- bring cash tomorrow<br>Great News: Final 2010 Citrus Results                                                                                                    | Scott Piner<br>Scott Piner<br>Scott Piner<br>Scott Piner<br>Scott Piner<br>Scott Piner<br>Scott Piner                                                                                           | Open Delete   Open Delete   Open Delete   Open Delete   Open Delete   Open Delete   Open Delete   Open Delete   Open Delete                                                                                                    |
|                                   | Jan 11 2011 22:05 PM EST<br>Dec 13 2010 19:57 PM EST<br>Dec 09 2010 15:18 PM EST<br>Dec 08 2010 11:01 AM EST<br>Dec 04 2010 11:01 AM EST<br>Dec 01 2010 10:10 AM EST<br>Nov 23 2010 18:45 PM EST<br>Nov 72 2010 12:46 PM EST                                                                                                    | ATTN ROTARIANS: CHANGE OF VENUEI PLEASE READ<br>ATTN: CHANGE OF VENUEI PLEASE READ<br>ATTN: Bell Ringing info this Fir/Sat<br>ATTN: RI Foundation year-end giving<br>PLEASE READ ASAP: Citrus Order Pick-up tomorrow<br>food drive success<br>Tip Reminder. bring cash tomorrow<br>Great News: Final 2010 Citrus Results<br>Last Call: Citrus Sales                                                                                                    | Scott Piner<br>Scott Piner<br>Scott Piner<br>Scott Piner<br>Scott Piner<br>Scott Piner<br>Scott Piner<br>Scott Piner                                                                            | Open Delete   Open Delete   Open Delete   Open Delete   Open Delete   Open Delete   Open Delete   Open Delete   Open Delete   Open Delete   Open Delete                                                                                                   |
|                                   | Jan 11 2011 22:05 PM EST<br>Dec 03 2010 19:57 PM EST<br>Dec 09 2010 15:18 PM EST<br>Dec 08 2010 11:01 AM EST<br>Dec 04 2010 19:40 PM EST<br>Dec 01 2010 10:01 AM EST<br>Nov 23 2010 18:45 PM EST<br>Nov 17 2010 12:46 PM EST<br>Nov 17 2010 15:59 PM EST                                                                                                    | ATTN ROTARIANS: CHANGE OF VENUEI PLEASE READ<br>ATTN: CHANGE OF VENUEI PLEASE READ<br>ATTN: Bell Ringing info this Firi/Sat<br>ATTN: RI Foundation year-end giving<br>PLEASE READ ASAP: Citrus Order Pick-up tomorrow<br>food drive success<br>Tip Reminder- bring cash tomorrow<br>Great News: Final 2010 Citrus Results<br>Last Call: Citrus Sales<br>CITRUS SALE!!!                                                                                                    | Scott Piner<br>Scott Piner<br>Scott Piner<br>Scott Piner<br>Scott Piner<br>Scott Piner<br>Scott Piner<br>Scott Piner<br>Scott Piner                                                             | Open Delete   Open Delete   Open Delete   Open Delete   Open Delete   Open Delete   Open Delete   Open Delete   Open Delete   Open Delete   Open Delete   Open Delete   Open Delete                                                                       |
|                                   | Jan 11 2011 22:05 PM EST<br>Dec 13 2010 15:07 PM EST<br>Dec 09 2010 15:18 PM EST<br>Dec 08 2010 15:18 PM EST<br>Dec 04 2010 19:40 PM EST<br>Dec 04 2010 19:40 PM EST<br>Dec 01 2010 10:45 PM EST<br>Nov 23 2010 18:45 PM EST<br>Nov 17 2010 12:46 PM EST<br>Nov 9 2010 15:59 PM EST<br>Oct 13 2010 23:15 PM EST                                                                                      | ATTN ROTARIANS: CHANGE OF VENUEI PLEASE READ<br>ATTN: CHANGE OF VENUEI PLEASE READ<br>ATTN: Bell Ringing tind this Firl/Sat<br>ATTN: RI Foundation year-end giving<br>PLEASE READ ASAP: Citrus Order Pick-up tomorrow<br>food drive success<br>Tip Reminder- bring cash tomorrow<br>Great News: Final 2010 Citrus Results<br>Last Call: Citrus Sales<br>CITRUS SALE!!!!<br>new orleans                                                                                    | Scott Piner<br>Scott Piner<br>Scott Piner<br>Scott Piner<br>Scott Piner<br>Scott Piner<br>Scott Piner<br>Scott Piner<br>Scott Piner                                                             | Open Delete   Open Delete   Open Delete   Open Delete   Open Delete   Open Delete   Open Delete   Open Delete   Open Delete   Open Delete   Open Delete   Open Delete   Open Delete   Open Delete                                                         |
|                                   | Jan 11 2011 22:05 PM EST<br>Dec 13 2010 19:57 PM EST<br>Dec 09 2010 15:18 PM EST<br>Dec 09 2010 15:18 PM EST<br>Dec 04 2010 11:01 AM EST<br>Dec 04 2010 11:01 AM EST<br>Nov 23 2010 18:45 PM EST<br>Nov 72 2010 12:45 PM EST<br>Nov 09 2010 15:59 PM EST<br>Oct 13 2010 23:15 PM EST<br>Oct 32 2010 23:30 PM EST                                                                                     | ATTN ROTARIANS: CHANGE OF VENUEI PLEASE READ<br>ATTN: CHANGE OF VENUEI PLEASE READ<br>ATTN: Bell Ringing info this Fir/Sat<br>ATTN: RI Foundation year-end giving<br>PLEASE READ ASAP: Citrus Order Pick-up tomorrow<br>food drive success<br>Tip Reminder. bring cash tomorrow<br>Great News: Final 2010 Citrus Results<br>Last Call: Citrus Sales<br>CITRUS SALE!!!!<br>new orleans<br>name?                                                                            | Scott Piner<br>Scott Piner<br>Scott Piner<br>Scott Piner<br>Scott Piner<br>Scott Piner<br>Scott Piner<br>Scott Piner<br>Scott Piner<br>Scott Piner<br>Scott Piner                               | Open Delete   Open Delete   Open Delete   Open Delete   Open Delete   Open Delete   Open Delete   Open Delete   Open Delete   Open Delete   Open Delete   Open Delete   Open Delete   Open Delete                                                         |
|                                   | Jan 11 2011 12:05 PM EST<br>Dec 03 2010 19:57 PM EST<br>Dec 09 2010 15:18 PM EST<br>Dec 09 2010 15:18 PM EST<br>Dec 04 2010 11:01 AM EST<br>Dec 04 2010 19:40 PM EST<br>Nov 23 2010 16:45 PM EST<br>Nov 17 2010 12:46 PM EST<br>Oct 13 2010 23:16 PM EST<br>Oct 32 2010 23:16 PM EST<br>Oct 07 2010 23:30 PM EST<br>Oct 07 2010 23:30 PM EST                                                         | ATTN ROTARIANS: CHANGE OF VENUEI PLEASE READ<br>ATTN: CHANGE OF VENUEI PLEASE READ<br>ATTN: Bell Ringing info this Firi/Sat<br>ATTN: RI Foundation year-end giving<br>PLEASE READ ASAP: Citrus Order Pick-up tomorrow<br>food drive success<br>Tip Reminder- bring cash tomorrow<br>Great News: Final 2010 Citrus Results<br>Last Call: Citrus Sales<br>CITRUS SALEIII<br>new orleans<br>name?<br>Comput Toxichtl Basehall                                                | Scott Piner<br>Scott Piner<br>Scott Piner<br>Scott Piner<br>Scott Piner<br>Scott Piner<br>Scott Piner<br>Scott Piner<br>Scott Piner<br>Scott Piner<br>Scott Piner<br>Scott Piner                | Open Delete   Open Delete   Open Delete   Open Delete   Open Delete   Open Delete   Open Delete   Open Delete   Open Delete   Open Delete   Open Delete   Open Delete   Open Delete   Open Delete   Open Delete   Open Delete   Open Delete   Open Delete |
|                                   | Jan 11 2011 22:05 PM EST<br>Dec 13 2010 15:07 PM EST<br>Dec 09 2010 15:18 PM EST<br>Dec 08 2010 15:18 PM EST<br>Dec 04 2010 19:40 PM EST<br>Dec 04 2010 19:40 PM EST<br>Nov 23 2010 18:45 PM EST<br>Nov 23 2010 18:45 PM EST<br>Nov 09 2010 15:59 PM EST<br>Oct 13 2010 23:15 PM EST<br>Oct 13 2010 23:15 PM EST<br>Oct 13 2010 23:15 PM EST<br>Aug 11 2010 13:04 PM EST<br>Jul 22 2010 15:42 PM EST | ATTN ROTARIANS: CHANGE OF VENUEI PLEASE READ<br>ATTN: CHANGE OF VENUEI PLEASE READ<br>ATTN: Bell Ringing into this Firi%at<br>ATTN: RI Foundation year-end giving<br>PLEASE READ ASAP: Citrus Order Pick-up tomorrow<br>food drive success<br>Tip Reminder- bring cash tomorrow<br>Great News: Final 2010 Citrus Results<br>Last Call: Citrus Sales<br>CITRUS SALE!!!!<br>new orleans<br>name?<br>Comel Tonight Baseball!<br>Dateu bligh Euroferiour: Eluce Result appre. | Scott Piner<br>Scott Piner<br>Scott Piner<br>Scott Piner<br>Scott Piner<br>Scott Piner<br>Scott Piner<br>Scott Piner<br>Scott Piner<br>Scott Piner<br>Scott Piner<br>Scott Piner<br>Scott Piner | Open Delete   Open Delete   Open Delete   Open Delete   Open Delete   Open Delete   Open Delete   Open Delete   Open Delete   Open Delete   Open Delete   Open Delete   Open Delete   Open Delete   Open Delete   Open Delete   Open Delete               |

<u>Step 5</u>: After clicking to compose new message, select the list of active members to send to all. Or to send to a more targeted list, you can click on "Active & Honorary Members" to expand the list of names, and then you can select the individual names of whom you would like to receive your message. Then, write your subject line and begin composing your message.

| 🥹 rotarystc.org - Mozilla Firefox                                                                                                    |                                                                              |                |
|----------------------------------------------------------------------------------------------------|------------------------------------------------------------------------------|----------------|
| Eile Edit View Higtory Bookmarks Iools Help                                                                                                    |                                                                              |                |
| C × ☆ C http://rotarystc.org/                                                                                                    | ☆ 👻 Google                                                                   | P 🔒            |
| 🔊 Most Visited 📄 Getting Started 💫 Latest Headlines 🔱 Blackboard 🚍 🌃 🛅 😩 🍁 Dr. Math 🔜 📗                                                                                                    |                                                                              |                |
| 🖪 Facebook 🛛 🛛 🔀 Hotmail - pinermagic@hotmail.co 🗙 🗋 rotarystc.org 🛛 🖄 🗋 rotarystc.org                                                                                                    | × ÷                                                                          | -              |
| ClubRunner™                                                                                                    | Welcome, Scott [Logout]   Admin   Home                                       | e Page I A A A |
| Connect. Collaborate. Communicate.                                                                                                    | Rotary Club o                                                                | of St. Charles |
| Admin My ClubRunner Communication Membership Organization Website Help                                                                                                    |                                                                              |                |
| My Profile   My Commitments   My Attendance   My Committees   Directories   Email Message Centre   More                                                                                                    |                                                                              |                |
| Club Email Service                                                                                                    |                                                                              |                |
| Step 1: Select the recipients of this message by clicking on the group name to exclude them select from the list of people.   Step 2: Enter your email subject and message.     Subject:   Subject:   Subject:     Step 3: Select Distribution Lists   Step 4: Select Distribution Lists   Subject:     Step 4: Select Distribution Lists   Step 4: Select Distribution Lists   Subject:     Step 2: Distribution Lists   Step 4: Select Distribution Dist   Step 4: Select Distribution Dist     Step 2: Distribution Lists   Step 4: Select Distribution Dist   Step 4: Select Distribution Dist     Step 2: Distribution Custom List)   Step 2: Distribution Custom List)   Step 4: Select Distribution (Custom List)     Step 2: Distribution Minutes Distribution (Custom List)   Step 4: Select Distribution (Custom List)   Step 4: Select Distribution (Custom List)     Step 4: Select Distribution Minutes Distribution (Custom List)   Step 4: Select Distribution (Custom List)   Step 4: Select Distribution Select Distribution (Custom List)     Step 4: Select Distribution Minutes Distribution (Custom List)   Step 4: Select Distribution Select Distribution Select Distend Distribution Select Distribution Select | e the Paste from Word icon ( )<br>■   ③ ④ ●   ♥   □ •<br>B I U S E Ξ =   ♥ • |                |

<u>Step 6</u>: After composing your message, you can now choose to upload an attachment. Then, you can choose to send a list of recipients as an attachment and choose to copy yourself on the email (or not). Finally, click the "Send" button to send, "save as a draft "to save and finish the email at a later time, or "send test email to myself only" as a proof before sending to your selected list(s).

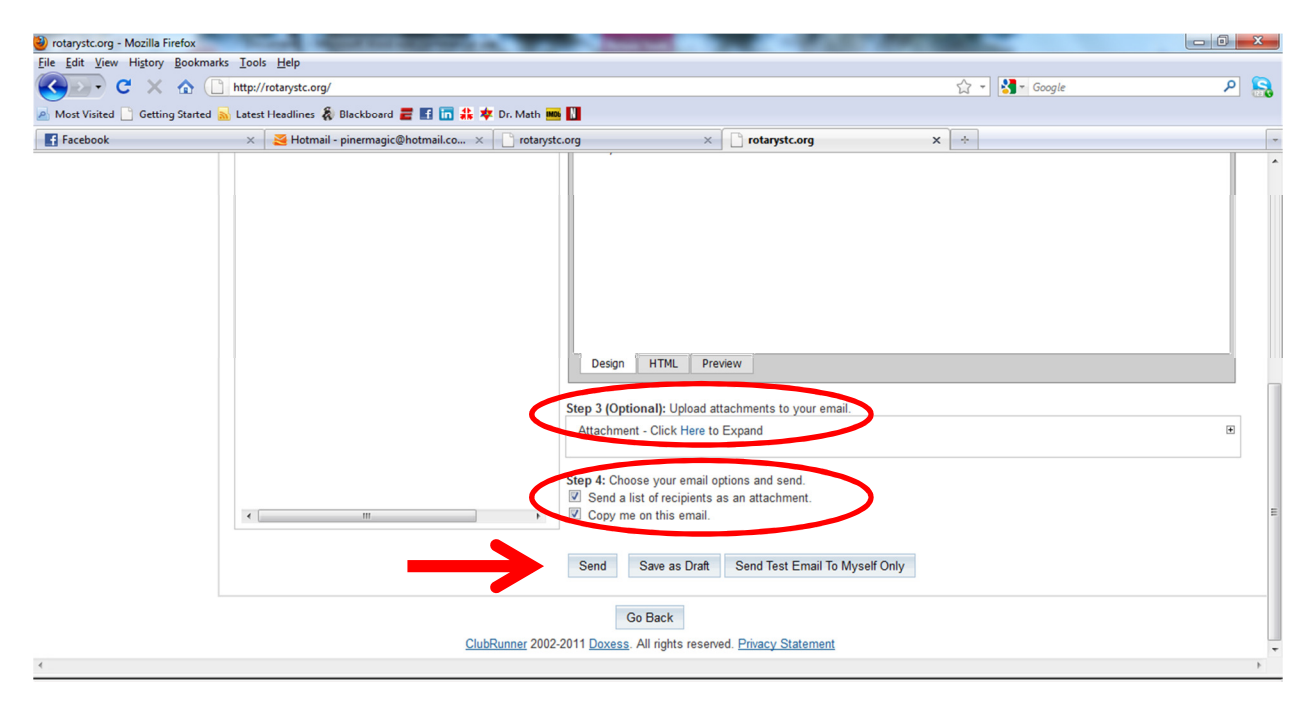

So that's club runner email. More tutorials to come. Please see Scott Piner with any questions.